## POSTUPAK ZA DODELJIVANJE UČENIČKIH NALOGA:

 Učitelj/nastavnik najpre treba da se uloguje na svoj nalog. Postupak logovanja na nalog ste verovatno već primenjivali, ali evo podsetnika za svaki slučaj. Idite na <u>www.ekcskola.rs</u>, kliknIte na levu ikonu <u>Учитељ /</u> <u>Наставник / Васпитач / Остало</u>. Otvoriće Vam se strana <u>Prijava korisnika</u> i tu unesIte Vašu E-mejl adresu i Vašu lozinku za pristup i otvoriće Vam se stranica Vašeg naloga. U gornjem desnom ulogu videćete oznaku za meni <u>Moj</u> <u>налог</u> na koju treba da kliknete.

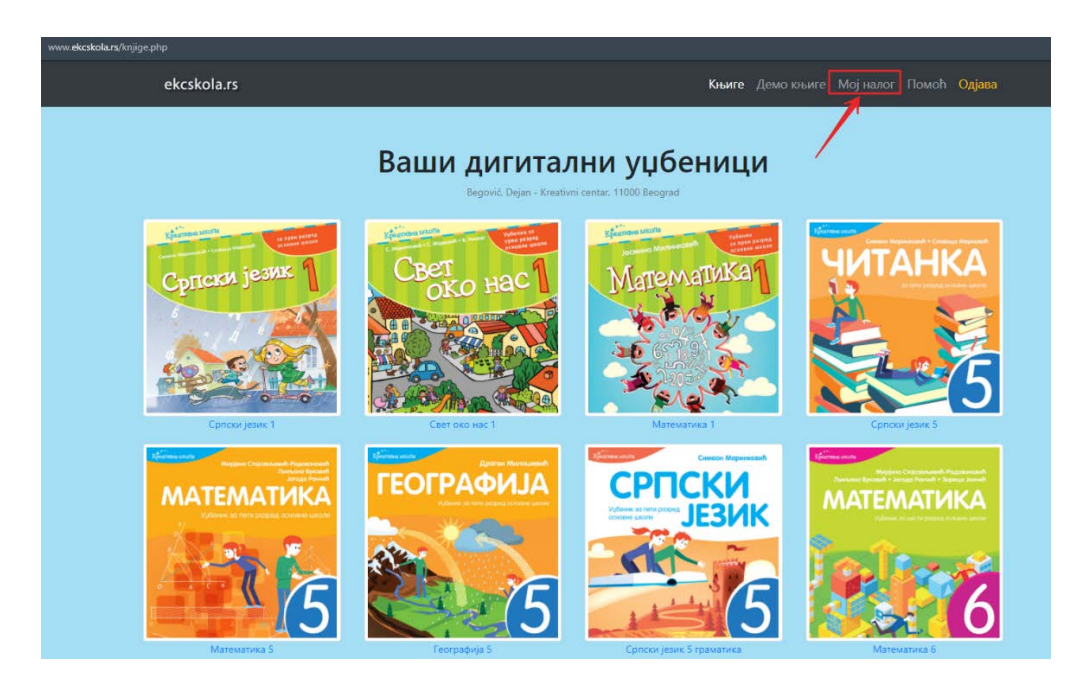

Na toj stranici, u levom stupcu, kliknite na žuto dugme Izmena. Na istoj stranici, u dnu desnog stupca pojaviće
Vam se prazna polja Разред (gde treba da uneste za koji razred su Vam potrebni nalozi) i Ученика (gde treba da unesete broj učenika za koje su Vam potrebni učenički nalozi). Kada to uradite kliknite na žuto dugme Упиши измене ispod i time je proces slanja zahteva za dodeljivanje učeničkih naloga završen.

| s/nalog.php  |                                 |      |                          |         |            |            |      |
|--------------|---------------------------------|------|--------------------------|---------|------------|------------|------|
| ekcskola.rs  |                                 |      |                          |         | Мој налог  | Помоћ О    | yasa |
|              | Moj eKCs                        | kola | а налог                  |         |            |            |      |
| Ваш налог    |                                 |      |                          |         | Ba         | ше књ      | иге  |
| Презиме, Име | Begović, Dejan                  |      | Назив књиге              | Приступ | Од         | До         |      |
| Email        | dejan@kreativnicentar.rs        | 1    | Српски језик 1           | Ø       | 28/12/2020 | 15/08/2021 | ы    |
| Телефон      | 063 383190                      | 2    | Свет око нас 1           | 2       | 28/12/2020 | 15/08/2021 | 142  |
| Установа     | Kreativni centar                | 3    | Математика 1             | 2       | 28/12/2020 | 15/08/2021 | ы    |
|              | Gradištanska 8<br>11000 Beograd | 4    | Српски језик 5           | 8       | 19/08/2020 | 15/08/2021 | 2    |
| Радно место  | Учитељ                          | 5    | Математика 5             | 8       | 19/08/2020 | 15/08/2021 | 14   |
|              |                                 | 6    | Географија 5             | Ø       | 19/08/2020 | 15/08/2021 | R    |
|              | Разред: 3                       | 7    | Српски језик 5 граматика | Ø       | 19/08/2020 | 15/08/2021 | R    |
| Ученика      | 6                               | 8    | Математика б             | 2       | 19/08/2020 | 15/08/2021 | 12   |
| Статус       | Активан                         | 9    | Српски језик б           | Ø       | 19/08/2020 | 15/08/2021 | 2    |
| Књиге        | 24                              | 10   | Читанка 2                | 2       | 19/08/2020 | 15/08/2021 | 12   |
| Ученика      | 0                               | 11   | Српски језик 2           | Ø       | 19/08/2020 | 15/08/2021 | м    |
| Налог        | КЗ27262 "За приступ ученика     | 12   | Математика 2             | Ø       | 19/08/2020 | 15/08/2021 | н    |
|              |                                 | 13   | Свет око нас 2           | 2       | 19/08/2020 | 15/08/2021 | E.   |

| www. <b>ekcskola.rs</b> /nalog.php |       |                                               |                           |                 |                        |       |
|------------------------------------|-------|-----------------------------------------------|---------------------------|-----------------|------------------------|-------|
| ekcskola.rs                        |       | Књиге                                         | Демо књиге                | Мој налог       | Помоћ <mark>О</mark> , | цјава |
|                                    | 16    | Почетница (Српски по<br>комплексном поступку) |                           | 28/12/2020      | 15/08/2021             | Let   |
|                                    | 17    | Српски језик 3                                |                           | 19/08/2020      | 15/08/2021             | 12    |
|                                    | 18    | Читанка 3                                     |                           | 19/08/2020      | 15/08/2021             | Let   |
|                                    | 19    | Природа и друштво 3                           |                           | 19/08/2020      | 15/08/2021             | M     |
|                                    | 20    | Математика 3                                  |                           | 19/08/2020      | 15/08/2021             | Let   |
|                                    | 21    | Математика 7                                  |                           | 19/08/2020      | 15/08/2021             | M     |
|                                    | 22    | Географија 7                                  |                           | 19/08/2020      | 15/08/2021             | E.    |
|                                    | 23    | Дигитални свет 1                              |                           | 28/12/2020      | 15/08/2021             | L2    |
|                                    | Напон | иена: 🗠 даје приказ резултата те              | естова                    |                 |                        |       |
|                                    |       | Измена п                                      | одатака                   | 😬 Листа уч<br>Э | неничких налс          | ra 6  |
|                                    | Рад   | но место • Учит<br>Наст.<br>Васп<br>Оста      | ељ<br>авник<br>итач<br>ло |                 |                        |       |
| 1                                  | Pas   | ред ————————————————————————————————————      |                           |                 |                        | ~     |
| 2                                  | Уче   | ника 6                                        |                           |                 |                        |       |
|                                    |       | Зупиши                                        | измене                    |                 |                        |       |

Mi primamo u našem adminu taj Vaš zahtev i odobravamo Vam traženi broj učeničkih licenci u najkraćem roku.
Kada se sledeći put ponovo ulogujete na Vašem nalogu ćete primetiti zeleno dugme Листа ученичких налога i u njemu broj odobrenih naloga. Kliknite na to dugme i otvoriće Vam se sledeća strana sa listom pristupnih parametara za učenike, koje čine oznaka naloga i šifra učenika.

| www.ekcskola.rs/nalog.php |       |                                               |                                 |            |              |       |   |
|---------------------------|-------|-----------------------------------------------|---------------------------------|------------|--------------|-------|---|
| ekcskola.rs               |       | Књиге                                         | Демо књиге                      | Мој налог  | Помоћ С      | дјава |   |
|                           | 16    | Почетница (Српски по<br>комплексном поступку) |                                 | 28/12/2020 | 15/08/2021   | 2     |   |
|                           | 17    | Српски језик 3                                |                                 | 19/08/2020 | 15/08/2021   | ы.    |   |
|                           | 18    | Читанка 3                                     |                                 | 19/08/2020 | 15/08/2021   | ы.    |   |
|                           | 19    | Природа и друштво 3                           |                                 | 19/08/2020 | 15/08/2021   | Ŀл.   |   |
|                           | 20    | Математика 3                                  |                                 | 19/08/2020 | 15/08/2021   | ы.    |   |
|                           | 21    | Математика 7                                  |                                 | 19/08/2020 | 15/08/2021   | Let   |   |
|                           | 22    | Географија 7                                  |                                 | 19/08/2020 | 15/08/2021   | Ŀ2    |   |
|                           | 23    | Дигитални свет 1                              |                                 | 28/12/2020 | 15/08/2021   | Ŀл.   |   |
|                           | Напом | ена: 🗠 даје приказ резултата                  | тестова                         |            |              |       | _ |
|                           |       | Измена і                                      | података                        | 😕 Листа у  | ченичких нал | ога 🙆 |   |
|                           | Радн  | ю место                                       | ттељ<br>тавник<br>питач<br>гало |            |              |       |   |
|                           | Разр  | ед 3                                          |                                 |            |              | ~     |   |
|                           | Учен  | ника б                                        |                                 |            |              |       |   |
|                           |       | Упис                                          | и измене                        |            |              |       |   |

| www.ekcskola.rs/podnalozi.php |   |         |       |                                                             |
|-------------------------------|---|---------|-------|-------------------------------------------------------------|
| ekcskola.rs                   |   |         |       | Књиге Демо књиге <b>Мој налог</b> Помоћ <mark>Одјава</mark> |
|                               |   | Уче     | нички | Налози за: КЗ27262<br>← Назад на мој налог                  |
|                               | # | Налог   | Шифра | Име                                                         |
|                               | 1 | K327262 | 3859B | ß                                                           |
| _                             | 2 | K327262 | 5681C | ß                                                           |
|                               | 3 | K327262 | 7131B | ß                                                           |
|                               | 4 | K327262 | 8934D | Ľ                                                           |
|                               | 5 | K327262 | 9722B | ľ                                                           |
|                               | 6 | K327262 | 9869E | Ľ                                                           |
|                               |   |         |       |                                                             |
|                               |   |         |       |                                                             |

- Oznaka naloga počinje brojem K i ima još šest cifara i ona je ista za sve učeničke naloge, a svaki učenik ima svoju pristupnu šifru koja se sastoji od 4 broja i jednog slova. Sledeći korak je da odredite koju šifru ćete dodeliti kom učeniku.
- To radite tako što na toj istoj strani kliknete na ikonicu olovke na desnom kraju reda, nakon čega Vam se otvori nova strana sa praznim poljem za upis imena učenika. Upišite ime učenika i početno slovo prezimena i kliknite na plavo polje ispod Упиши измене. Ovo ponovite za svaki učenički nalog koji imate na raspolaganju.

| Учен      | нички | налози за: КЗ272<br>← Назад на мој налог | 262 |
|-----------|-------|------------------------------------------|-----|
| # Налог   | Шифра | Име                                      |     |
| 1 K327262 | 3859B |                                          | ľ   |
| 2 K327262 | 5681C |                                          | ľ   |
| 3 K327262 | 7131B |                                          | Ľ   |
| 4 K327262 | 8934D |                                          | ľ   |
| 5 K327262 | 9722B |                                          | Ľ   |
| 6 K327262 | 9869E |                                          | Ľ   |

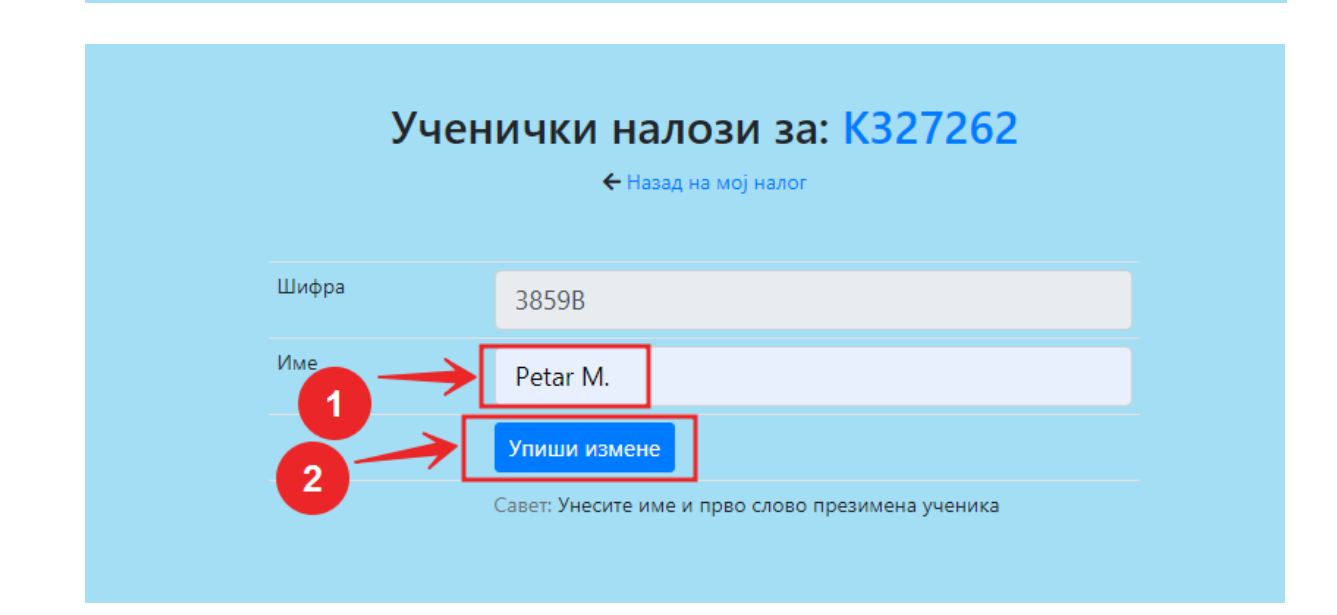

|   |         |       | 🗲 Назад на мој н | алог |
|---|---------|-------|------------------|------|
|   |         |       |                  |      |
| # | Налог   | Шифра | Име              |      |
| 1 | K327262 | 3859B | Petar M.         |      |
| 2 | K327262 | 5681C | Lazar D.         | Q    |
| 3 | K327262 | 7131B | Milica B.        | Q    |
| 4 | K327262 | 8934D | Verica R.        | 2    |
| 5 | K327262 | 9722B | Goran B.         | 2    |
| 6 | K327262 | 9869E | Dragana L.       |      |

- Ostalo je još samo da svakom učeniku / roditelju javite pristupne parametre za njiihov nalog: oznaku naloga i šifru učenika.
- Učenici pristupaju svojim nalozima preko stranice <u>www.ekcskola.rs</u> , klikom na ikonu <u>Ученик</u>:

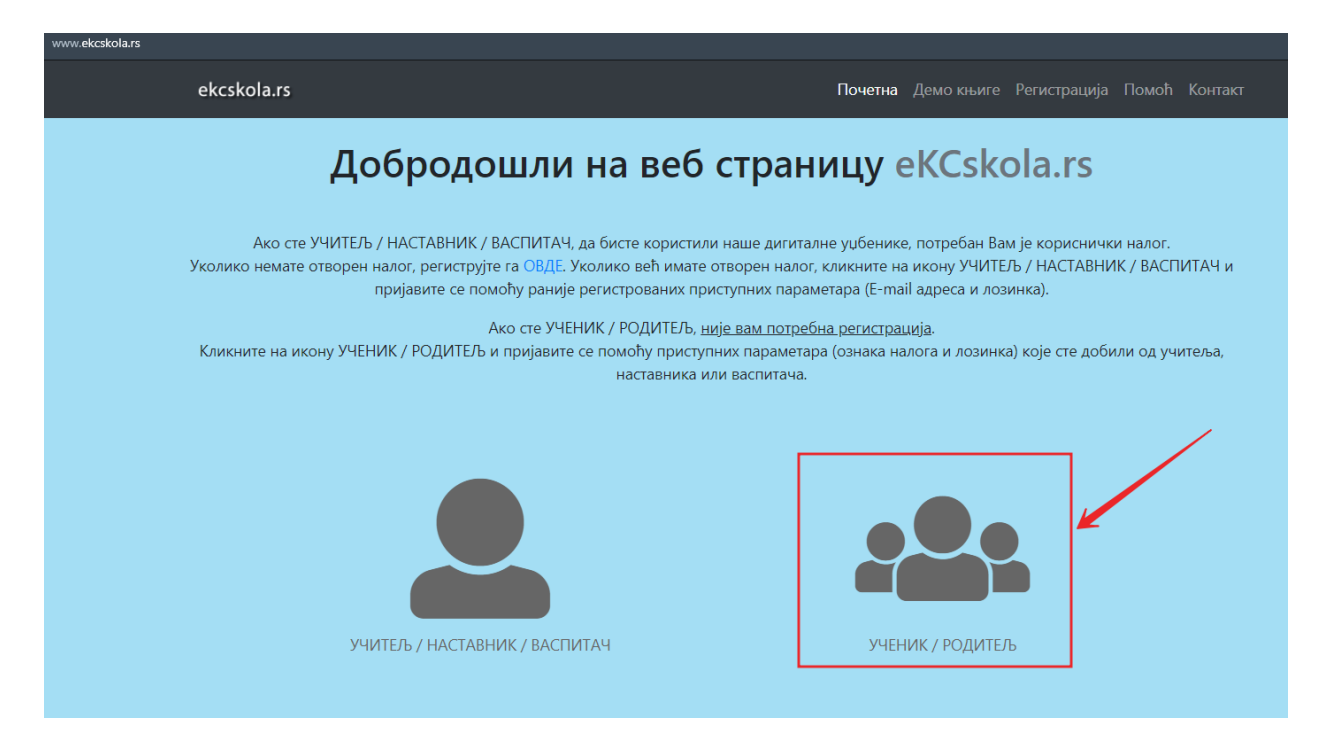

 nakon čega im se otvara stranica Пријава ученика gde unose svoje pristupne parametre da bi im se otvorila stranica sa udžbenicima.

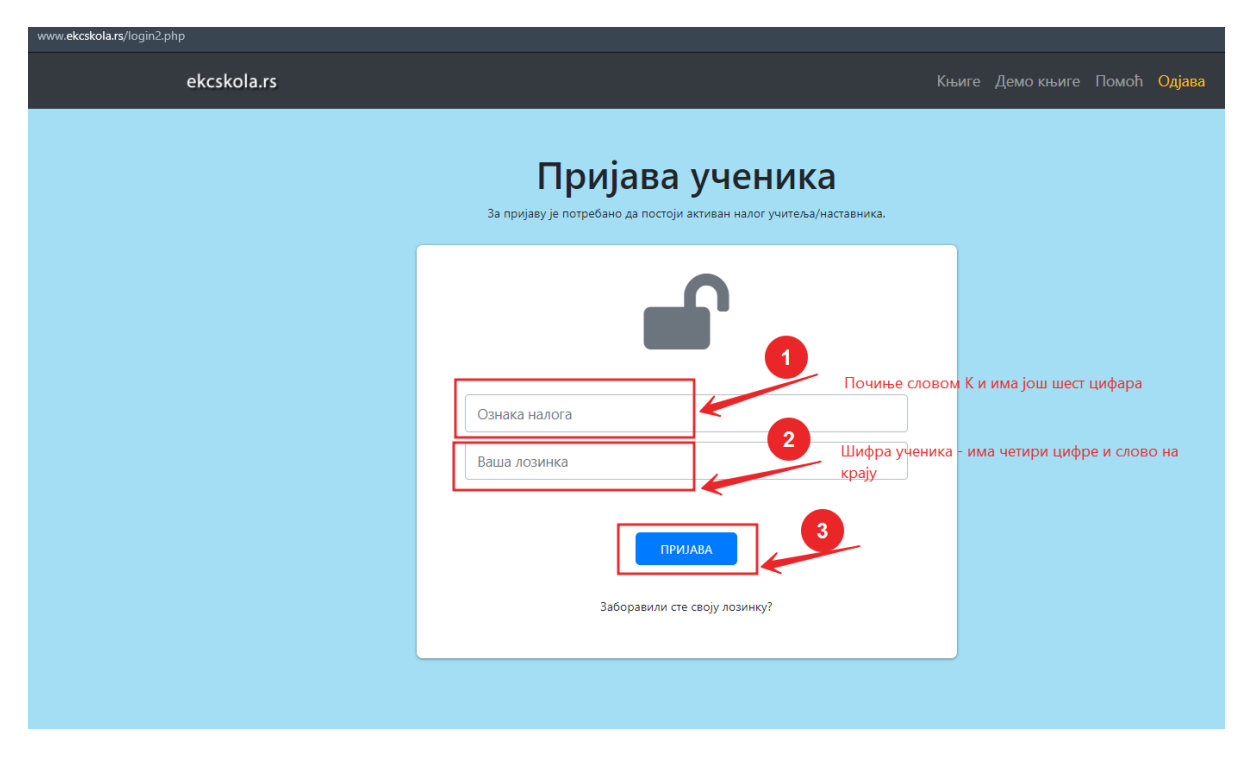

i dolaze na stranicu sa digitalnim udžbenicima za koje imaju odobrene licence.